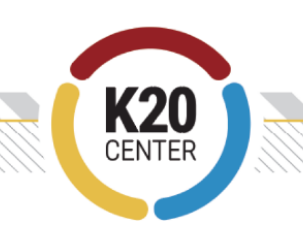

## Creating a QR Code

**Purpose**: This job aid is designed to walk you through creating a QR code. While there are other ways to create a QR code, this guide is designed with <u>QR Code Monkey</u> in mind.

| Creating a QR Code                                                                         |                                                                                                    |
|--------------------------------------------------------------------------------------------|----------------------------------------------------------------------------------------------------|
| <ol> <li>Copy the link you<br/>wish to convert<br/>into a QR code.</li> </ol>              | ← → C \cdots docs.google.com/ ☆                                                                                                    |
|                                                                                            | <ul> <li>A. Generally, you can find the link in the address bar.</li> <li>B. Sometimes, you need to find a special link. On Google files, for instance, you select File and Share to find a shareable link.</li> </ul> |
| 2. Next, go to <u>qrcode-</u><br><u>monkey.com</u> .                                       | <page-header></page-header>                                                                                                    |
| <ol> <li>Paste your link in<br/>the Your URL field<br/>under Enter<br/>Content.</li> </ol> | ENTER CONTENT     - Your URL     https://www.qrcode-monkey.com                                                                                                    |

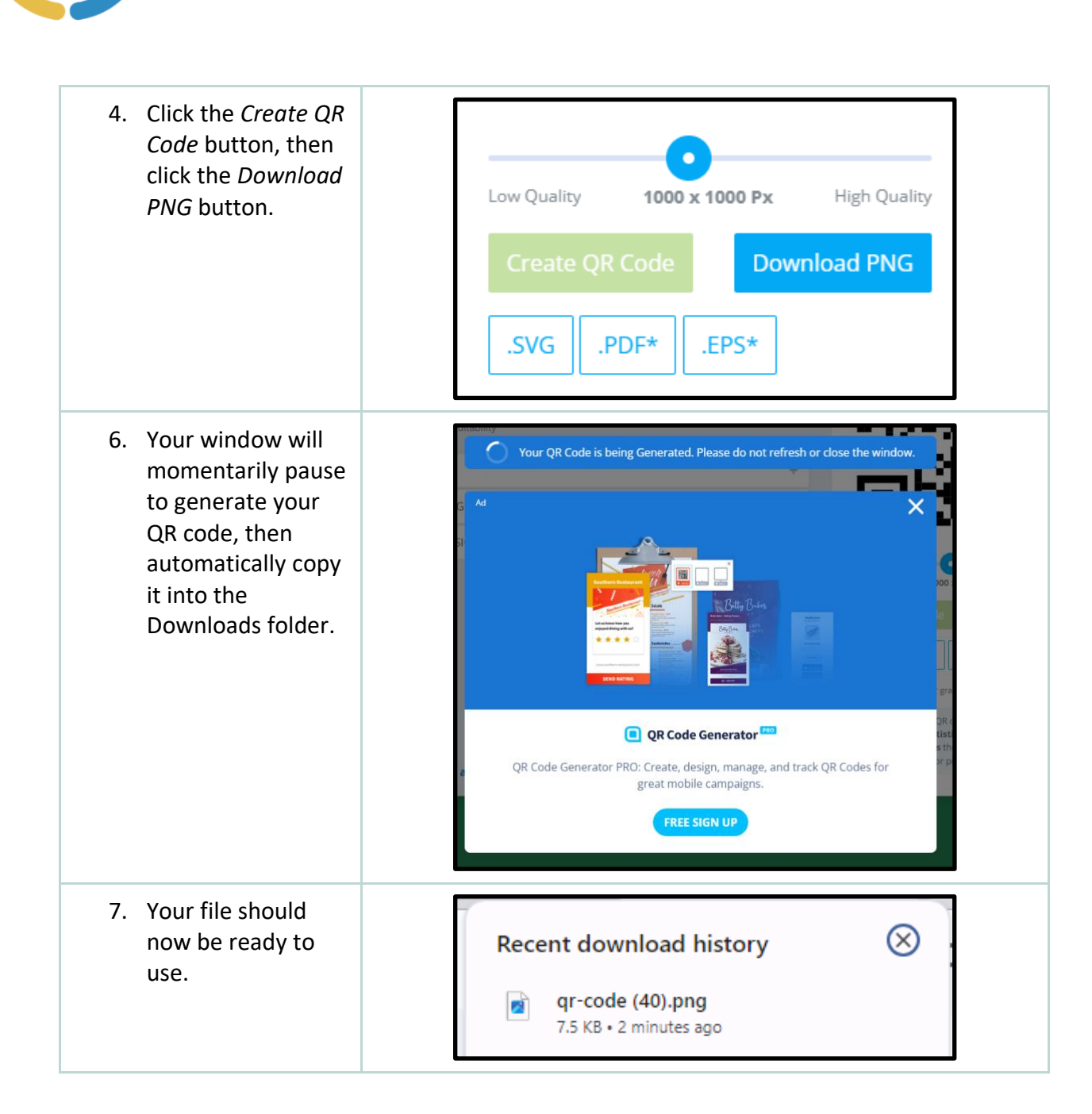

CENTER